## 例1 同一形式のグラフを効率よく作成する方法

◆食事のエネルギー(単位:kcal)
朝食
チーズトースト 354
牛乳 134
サラダ 161
りんご 54
合計 703

|        | 昼食  |
|--------|-----|
| ミートソース | 690 |
| ポテトサラダ | 117 |
| コーヒー   | 38  |
| フルーツ   | 40  |
| 合計     | 885 |
|        |     |

|       | 夕食  |
|-------|-----|
| ご飯    | 358 |
| みそ汁   | 110 |
| 煮物    | 190 |
| 刺身    | 105 |
| 冷ややっこ | 41  |
| 合計    | 804 |

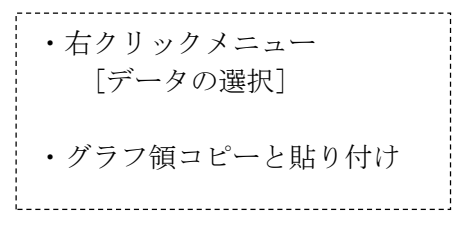

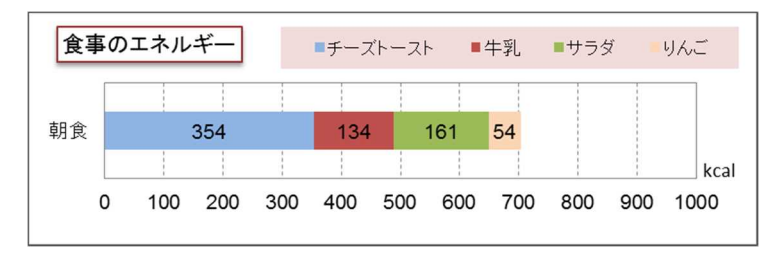

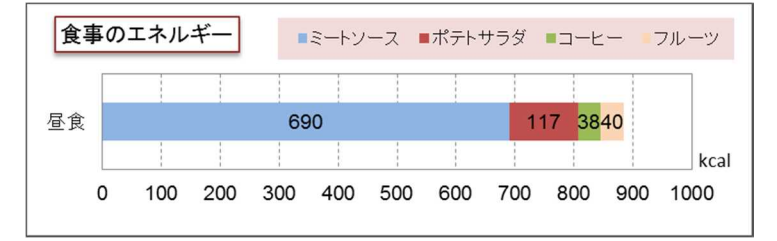

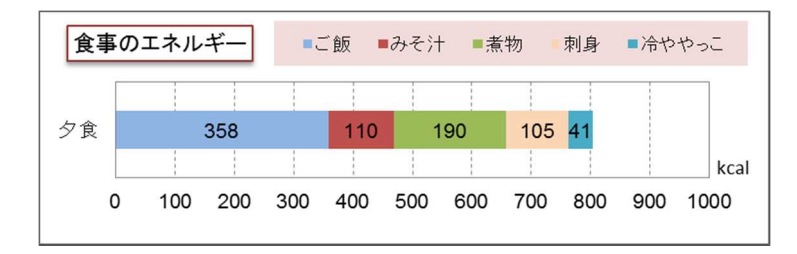

## 例2 折れ線グラフと積み上げ面グラフの関係

| • | ◆身長(cm)と体重(kg)のバランス |      |      |     |      |
|---|---------------------|------|------|-----|------|
|   |                     | やせすぎ | やせぎみ | ふつう | 太りぎみ |
|   | 145                 | 40   | 43   | 50  | 54   |
|   | 150                 | 42   | 45   | 53  | 57   |
|   | 155                 | 44   | 48   | 56  | 61   |
|   | 160                 | 47   | 51   | 60  | 64   |
|   | 165                 | 50   | 54   | 63  | 68   |
|   | 170                 | 53   | 58   | 67  | 72   |
|   | 175                 | 56   | 61   | 71  | 77   |

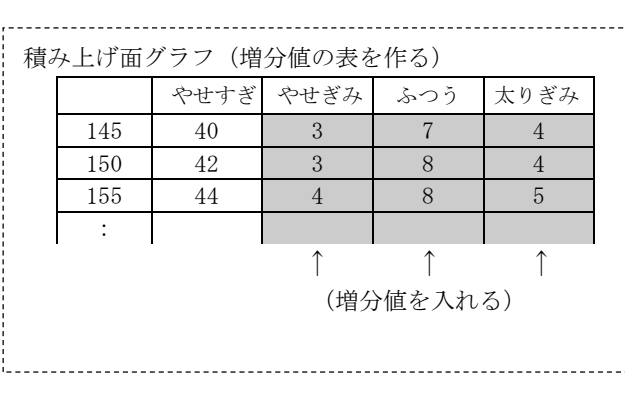

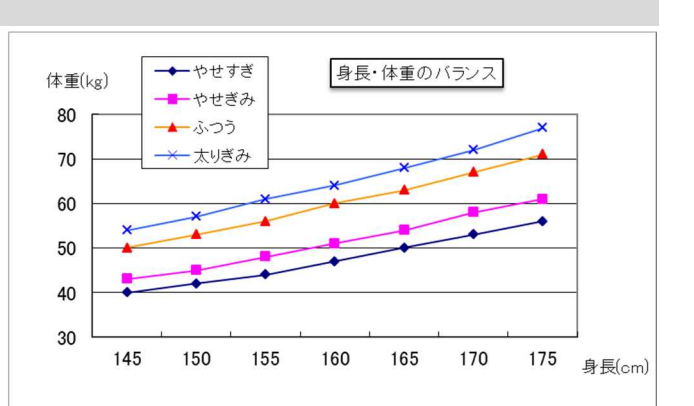

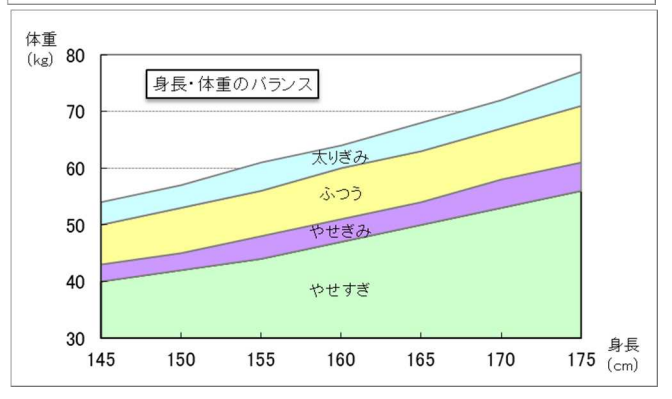

## 例3 いろいろな横棒グラフ

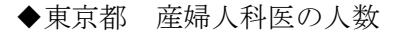

|     |     |     | _ |
|-----|-----|-----|---|
| 年齢  | 男性  | 女性  |   |
| 20代 | 44  | 91  |   |
| 30代 | 206 | 153 |   |
| 40代 | 193 | 70  |   |
| 50代 | 195 | 32  |   |
| 60代 | 80  | 14  |   |
| 70代 | 160 | 31  |   |
| 80代 | 34  | 12  |   |
|     |     |     |   |

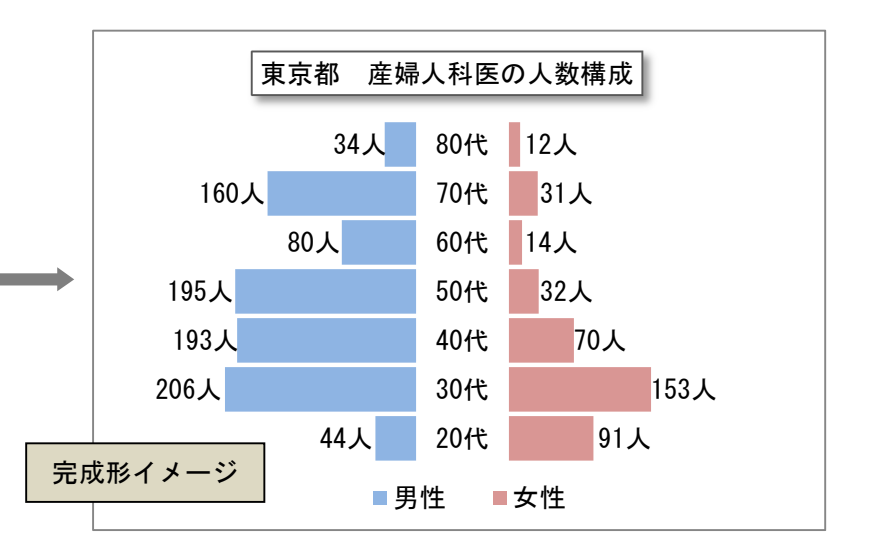

【作成手順】

◆はじめに「基本形」でグラフを作成

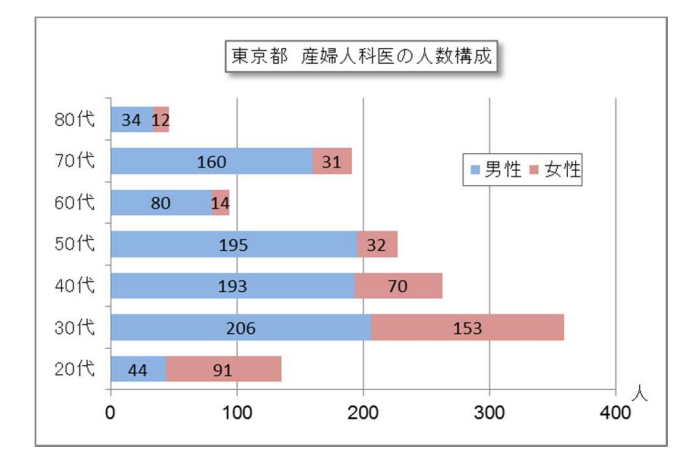

◆方法1(元の表を加工して、「値1」と「値2」を追加する方法)

| 年齢  | 值1 | 男性  | 值2 | 女性  |
|-----|----|-----|----|-----|
| 20代 |    | 44  |    | 91  |
| 30代 |    | 206 |    | 153 |
| 40代 |    | 193 |    | 70  |
| 50代 |    | 195 |    | 32  |
| 60代 |    | 80  |    | 14  |
| 70代 |    | 160 |    | 31  |
| 80代 |    | 34  |    | 12  |

値1と値2にどのような数値(式)を入れればよいか? (ヒント)値1+男性=固定値(たとえば300) 値2=固定値(たとえば100)

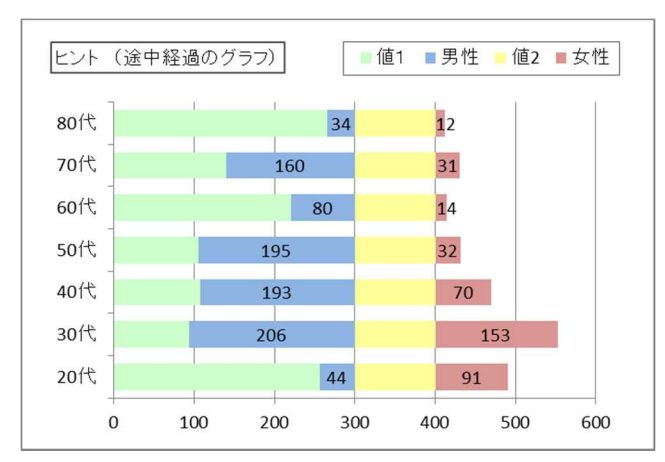

- 女性の軸 50 200 0 100 150 80代 ■男性 70代 ■女性 60代 50代 40代 30代 20代 100 250 50 150 200 0 男性の軸
- ◆方法2 (元の表を変えずに軸の設定を変更する方法)

①上記「基本形」で棒グラフを作成
②女性の目盛として「第2軸」を追加
③「軸の書式設定」で値を変更する

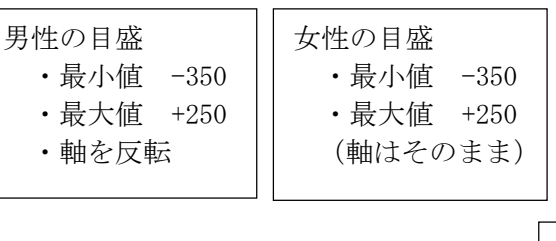

## 発展課題(できた人は次のピラミッドグラフも作成してください)

下記のデータをコピーしてから作成する

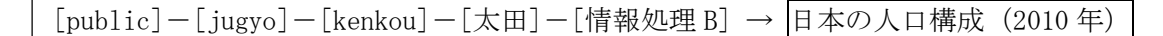

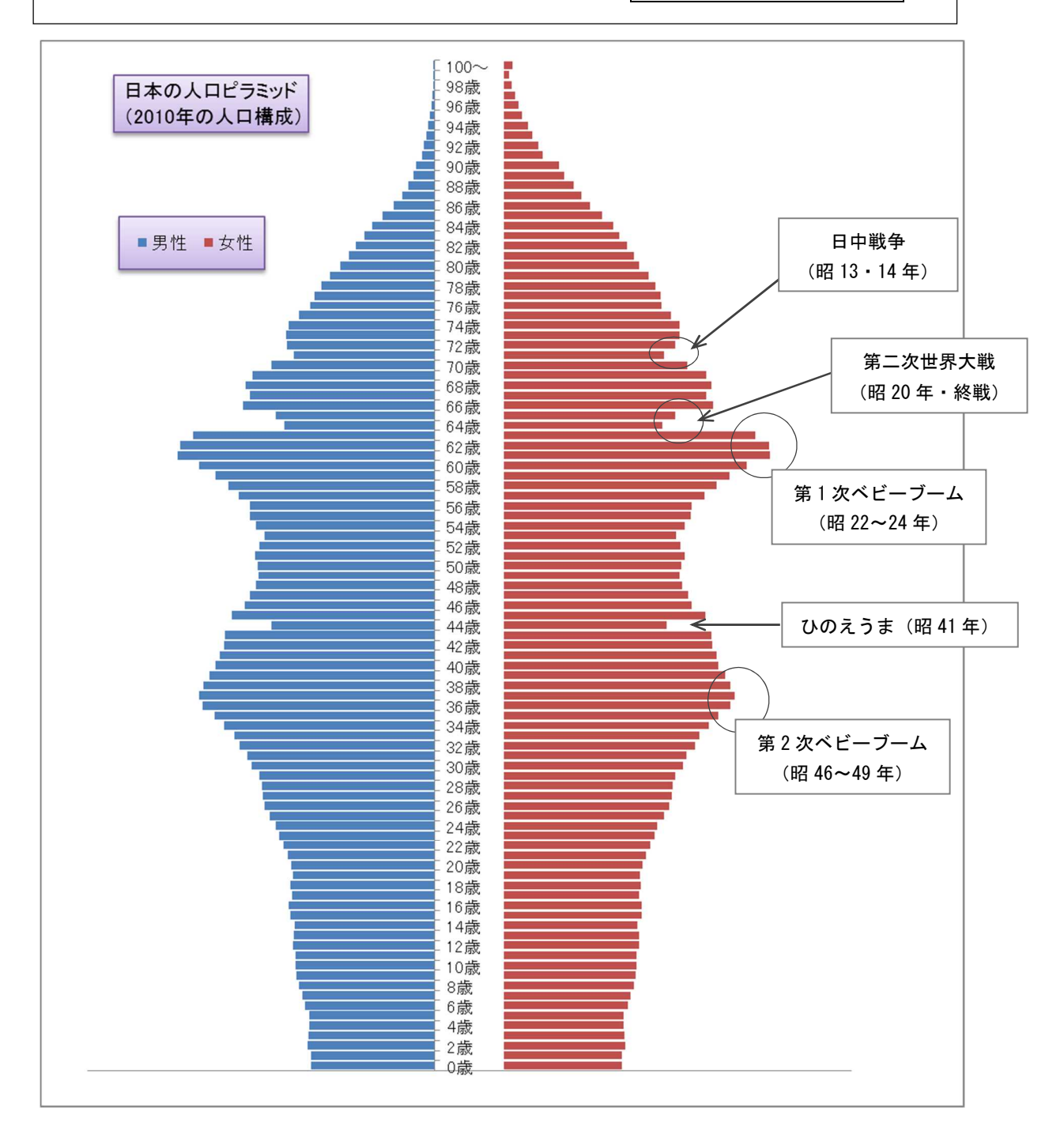

(ヒント)

- <sup>1</sup> 男性の目盛 ・最小値 -1800 ・最大値 +1500
  - ・軸を反転

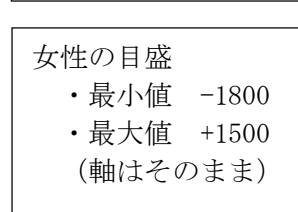

横軸の数字(目盛)を隠す [軸の書式設定]-[フォント]の色 → [白]

縦軸の西暦年の間隔を変える(2年おきにしたい場合) [軸の書式設定]-[軸のオプション]-[間隔の単位]→[2]